# PKI Authentication For FortiMail Web Mail Access

Version 4.1

**Technical Note** 

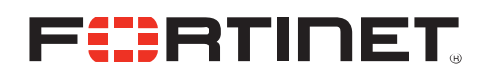

#### PKI Authentication for FortiMail Web Mail Access

Version 4.1 Revision 1 1 September 2010

© Copyright 2010 Fortinet, Inc. All rights reserved. No part of this publication including text, examples, diagrams or illustrations may be reproduced, transmitted, or translated in any form or by any means, electronic, mechanical, manual, optical or otherwise, for any purpose, without prior written permission of Fortinet, Inc.

#### Trademarks

Dynamic Threat Prevention System (DTPS), APSecure, FortiASIC, FortiBIOS, FortiBridge, FortiClient, FortiGate®, FortiGate Unified Threat Management System, FortiGuard®, FortiGuard-Antispam, FortiGuard-Antivirus, FortiGuard-Intrusion, FortiGuard-Web, FortiLog, FortiAnalyzer, FortiManager, Fortinet®, FortiOS, FortiPartner, FortiProtect, FortiReporter, FortiResponse, FortiShield, FortiVoIP, and FortiWiFi are trademarks of Fortinet, Inc. in the United States and/or other countries. The names of actual companies and products mentioned herein may be the trademarks of their respective owners.

#### **Regulatory compliance**

FCC Class A Part 15 CSA/CUS

**CAUTION**: Risk of explosion if battery is replaced by an incorrect type. Dispose of used batteries according to instructions.

## Table of Contents

| Introduction                                            | 4 |
|---------------------------------------------------------|---|
| Step 1: Generate the required certificates              | 5 |
| Step 2: Import the CA certificate on FortiMail          | 5 |
| Step 3: Create local domain and users                   | 6 |
| Step 4: Create PKI users                                | 6 |
| Step 5: Configure policies to enable PKI authentication | 7 |
| Step 6: Enable PKI authentication globally on CLI       | 8 |
| Step 7: Test PKI authentication                         | 8 |
| Appendix: Generate User Certificates with MS CA         | 9 |

#### Introduction

PKI authentication is the methodology used to verify the identity of a user by checking the validity of the certificate bound to that user. It is an alternative to traditional password based authentication. The traditional method is based on "what you know" – the password, while PKI authentication is based on "what you have" – the private key related to the certificate. A common weakness of traditional password based authentication is the vulnerability to password guessing or brute force attack. PKI authentication is more resilient to this type of attack hence provides a stronger authentication mechanism in this sense.

In cryptography, a PKI is an arrangement that binds public keys with respective user identities by means of a certificate authority (CA). PKI authentication relies on two factors:

- The tree of trust. If a CA is trusted, then all the certificates issued by this CA or any intermediate CA trusted by this CA are trusted (Certificate Revocation List (CRL) or Online Certificate Status Protocol (OCSP) is used to handle revoked certificates and not covered in this document)
- 2. Public key encryption algorithm. The data encrypted by public key can only be decrypted by private key. This is the basis for asymmetric data encryption. Similarly the data encrypted by private key can be decrypted by the public key. This is usually used for digital signature. The private key is only available to a specific individual, while its related public key is embedded in the certificate signed by a CA. Before communication starts, two parties exchange certificates and verify if the certificate is issued by a trusted CA, if the claimed identity matches the one in the certificate, if the certificate has expired and if the certificate type/usage matches the intended usage in the certificate. Since the certificate is freely available, digital signature is used to verify that the request did come from the party who owns the certificate.

The architecture of PKI authentication on FortiMail is described in the diagram below:

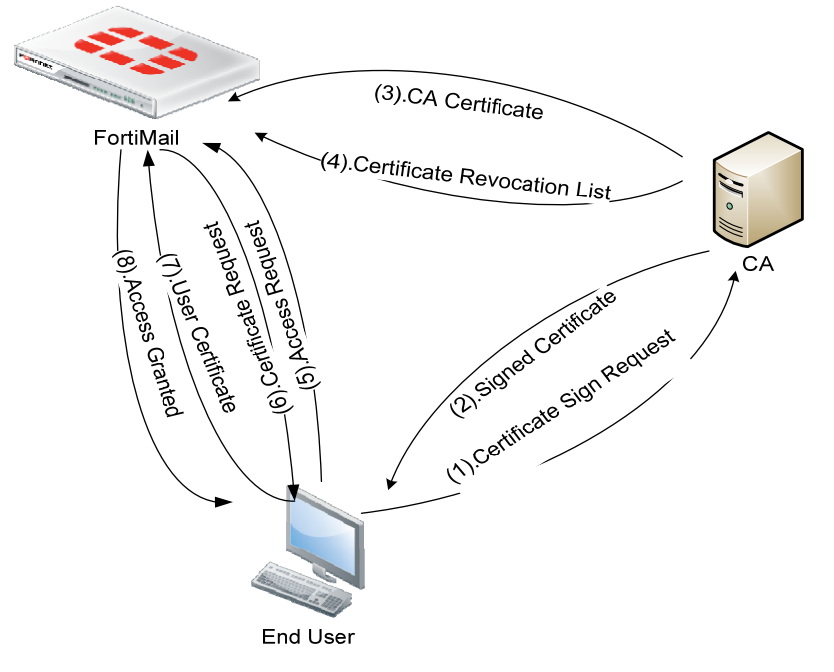

Generally speaking, there are six steps to enable PKI authentication on FortiMail as following:

- 1. Create user certificates and Import into browser
- 2. Import the CA certificate on FortiMail
- 3. Create domain and local users on FortiMail server
- 4. Create PKI user
- 5. Create incoming policy and enable PKI authentication for webmail access
- 6. Enable PKI authentication on CLI on FortiMail

## **Step 1: Generate the required certificates**

This step has two objectives:

- Obtain the CA certificate in base64 encoding (DER encoding is not supported in FortiMail version 4.0 GA and MR1).
- Generate end user certificates that meet the following two requirement:
  - A. Email address in CN field (or Alternative Subject Name) that will be used as the login ID
  - B. The type of certificate should be accepted by the browsers for client authentication. Usually TLS or SSL web client certificate or certificate without any type at all will work for most browsers. FortiMail doesn't check the type of certificate, so this check is enforced by the browser on client side.

The certificate can be generated with Microsoft Windows Certificate Service, OpenSSL or any other third-party CA, as long as it meets the requirements set above. Usually the certificate sign request (CSR) is generated on the end user PC so that the private key doesn't have to be exported/imported. Alternatively, a CSR can be generated by administrator on behalf of all end users. Then the private key and the signed certificate have to be exported by administrator and transmitted to end users who then import into their browsers. All the user certificates and related private keys (usually in PKCS12 format) have to be delivered to end users and stored securely. If someone else obtains the private key and certificate, he/she can impersonate that person and gain unauthorized access. If more than one browsers are used, the PKCS12 file needs to be imported into all the browsers separately because different browsers don't share the certificate store.

For instructions on how to generate certificate on Windows Certificate Service 2003, please refer to Appendix A.

## Step 2: Import the CA certificate on FortiMail

To make FortiMail trust a CA, you must import the CA certificate obtained in step 1 into FortiMail by going to **System > Certificate > CA certificate**.

| FortiMail 100     |   |                   |                |                             |            |  |
|-------------------|---|-------------------|----------------|-----------------------------|------------|--|
| Monitor           | + | Local Certificate | CA Certificate | Certificate Revocation List | Remote     |  |
| Maintenance       | + |                   |                | Upload Local C              | ertificate |  |
| System            | = | Certificate name  | : enterpsieCA  |                             |            |  |
| Network           |   | Certificate file: | ers\jing\Docum | ents\yong\certs\myca        | Browse     |  |
| Configuration     |   |                   |                |                             |            |  |
| Administrator     |   |                   |                | OK Car                      | ncel       |  |
| RAID              |   |                   |                |                             |            |  |
| High Availability |   |                   |                |                             |            |  |
| Certificate       |   |                   |                |                             |            |  |
|                   |   |                   |                |                             |            |  |

#### Step 3: Create local domain and users

If the FortiMail unit is deployed in gateway mode or transparent mode, email users whose email is quarantined on FortiMail are created automatically. And the email users can only access the Bulk folder which contains the quarantined spam in their web mail.

If the FortiMail unit is deployed in server mode, you must manually create local email users. The email users can access all the folders available on the server. Besides, in FortiMail version 4.0.4 and later releases, only local users (server mode) are supported for PKI authentication. External LDAP users are not supported for PKI authentication.

#### **Step 4: Create PKI users**

For webmail PKI authentication, PKI user is a template used to specify how FortiMail validates a certificate. The administrator needs to select the CA of which the certificate was imported in step 2. If a field is left empty, it means FortiMail won't check this field. So if the administrator doesn't specify the CA, FortiMail will accept the certificates issued by any CA, which is a security hole. An internal or external attacker could set up a private CA and create a certificate for any email address he/she wants to attack and then gain unauthorized access into the mailbox with the certificate signed by his/her own CA.

To create a PKI user:

- 1. On the FortiMail web UI, select User > User > PKI User, and then click New.
- 2. Give the PKI user a name, say "foobar.com".
- 3. Select a domain in the drop-down list.
- 4. Remember to leave the subject field empty. Because the subject field of each individual user is different, we need to leave this field in the PKI user empty to match all the user certificates. Later on, the subject can be configured to restrict access to a subset of users, for example ou=IT.

FortiMail can also retrieve a certificate stored in LDAP directory. For simplicity, this document doesn't cover this.

| lonitor        | +   | User Us     | er Preferences | PKI User    | User Group |
|----------------|-----|-------------|----------------|-------------|------------|
| laintenance    | +   |             |                | New Us      | ser        |
| ystem          | +   | User nam    | e:             | foorbar.cor | n          |
| ail Settings   | +   | Domain:     |                | foobar.com  |            |
| ser            | -   | Domain.     |                |             |            |
| User           | (   | CA:         | <              | enterprise  | CA S       |
| User Alias     |     | Subject:    |                |             |            |
| Address Map    | +   | LDAP que    | ry             |             |            |
| rofile         | + 1 | LDAP prof   | ile:           | None        | ~          |
| ntiSpam        | + ( | Query field | t:             | Subject Alt | ernative 🔽 |
| mail Archiving | + ( | OCSP        |                |             |            |
| og and Report  | +   | URL:        |                |             |            |
|                | F   | Remote ce   | ertificate:    | None        | ~          |
|                |     | Unavailab   | le action:     | Ignore      | ~          |

## Step 5: Configure policies to enable PKI authentication

Click **Policy > Recipient Policy**, check "Enable PKI authentication for web mail spam access" and select the PKI user template created in step 4. Click "ok" to confirm the change. There is another setting called "Certificate validation is mandatory" that may be enabled based on users' specific requirement. If this setting is not enabled, the system can fall back to traditional password based authentication if certificate-based authentication doesn't succeed. If this setting is enabled, users have to provide a valid certificate to gain access to web mail.

| Monitor         | + Policies                                                                                                    |
|-----------------|----------------------------------------------------------------------------------------------------|
| Maintenance (   | + Direction: Incoming                                                                                                  |
| System          | + Perinient Pattern                                                                                                    |
| Mail Settings   |                                                                                                    |
| Jser            | + Recipient: * @ foobar.com v                                                                                          |
| Policy          | Local group:                                                                                                    |
| Access Control  | C LDAP group:                                                                                                    |
| Policies        | LDAP profile:                                                                                                    |
| Profile         | ±                                                                                                    |
| AntiSpam (      | + Sender Pattern                                                                                                    |
| Email Archiving | + Sender: * @ *                                                                                                    |
| .og and Report  | + Profiles                                                                                                    |
|                 | AntiSpam:None Vew Edit                                                                                                 |
|                 | AntiVirus:None Vew Edit                                                                                                |
|                 | Content:None V New Edit                                                                                                |
|                 | Resource: misc_basic_predefined   New Edit.,,                                                                          |
|                 | Advanced Settings  Enable PKI authentication for web mail spam access foorbar.com  Certificate validation is mandatory |

## Step 6: Enable PKI authentication globally on CLI

The last, but not the least, is to enable PKI authentication globally on CLI. The setting configured in step 5 is domain specific and won't work until PKI authentication is enabled globally.

In the FortiMail CLI console, type the following command:

config system global

set pki-mode enable

end

After this, when end users try to access the web mail, they should be prompted for certificates. If users are not prompted, it may be because the FortiMail HHTP server has not loaded the new settings yet. You can use the CLI command "exec reload" to manually enforce reload of the configuration.

#### **Step 7: Test PKI authentication**

To test whether PKI authentication works, end users type the URL of the webmail on their browsers. The end users should be prompted for certificate confirmation like below:

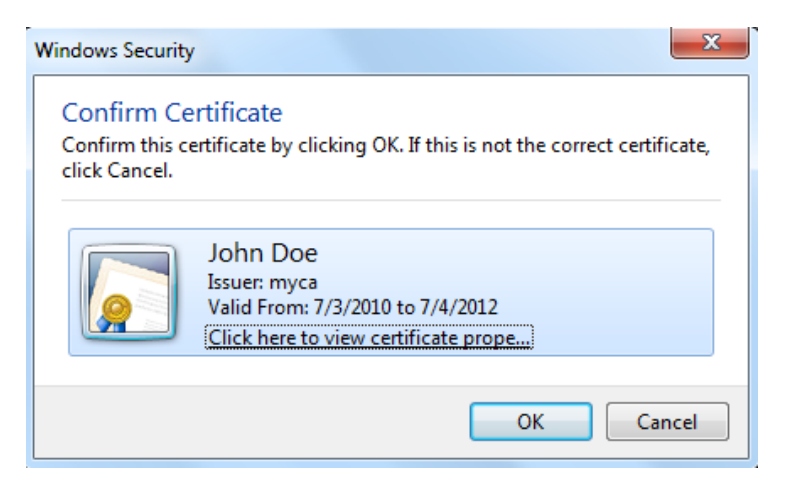

If the end user clicks OK, the user will be able to log on to the web mail as below:

| FortiMail 100                            | user1@foobar.com Next Theme                                                           | Help Log Out   |
|------------------------------------------|---------------------------------------------------------------------------------------|----------------|
| ᇶ Check Mail 📔 🍃 Compose Mail            | Inbox                                                                                 |                |
| Search                                   | 🔀 Delete   🎧 Reply   🎧 Reply All   🎧 Forward   🎱 Mark As Read                         | Mark As Unread |
| System Folders                           | 4                                                                                     | Save Vietotal: |
|                                          | To Subject                                                                            | Size (KB       |
| - Go Dratts<br>- Go Sent Items<br>- Bulk | "John Doe" <us "john="" 12:13="" <us="" af<="" doe"="" th="" we=""><th>VI 1</th></us> | VI 1           |
| Trash                                    |                                                                                       |                |

## **Appendix: Generate User Certificates with MS CA**

This section describes how to use MS Certificate Service 2003 to generate user certificates that can be used for PKI authentication on FortiMail. The default certificate template coming with MS 2003 CA doesn't work. A customized template has to be created. Because Windows 2003 server standard doesn't support the customization of certificate template, so Windows Server 2003 Enterprise edition is required.

- 1. Install MS CA with web enrollment on Windows 2003 Enterprise Server.
- 2. On Windows 2003 server, run MMC and add "Certificate Template" and "Certificate Authority" snap-ins.

| 🚡 admin - [Console Root\Certificate Templates] |                           |                         |         |            |  |  |
|------------------------------------------------|---------------------------|-------------------------|---------|------------|--|--|
| 🚡 Eile Action View Favorites Window Help       |                           |                         |         |            |  |  |
|                                                |                           |                         |         |            |  |  |
| Console Root                                   | Template Display Name 🛛 🗛 | Minimum Supported CAs   | Version | Autoenroll |  |  |
| 🔁 👹 Certificates - Current User                | Administrator             | Windows 2000            | 4.1     | Not allowe |  |  |
| 🗄 💯 Certification Authority (Local)            | Authenticated Session     | Windows 2000            | 3.1     | Not allowe |  |  |
| Certificate Templates                          | Basic EFS                 | Windows 2000            | 3.1     | Not allowe |  |  |
|                                                | CA Exchange               | Windows Server 2003, En | 106.0   | Not allowe |  |  |
|                                                | CEP Encryption            | Windows 2000            | 4.1     | Not allowe |  |  |
|                                                | Code Signing              | Windows 2000            | 3.1     | Not allowe |  |  |

3. Select "Certificate Templates" and right click "User" in the right pane. Then select "Duplicate Template".

| Certification Authority (Local) | Computer                                 | Windows 2000            | 5.1   | Not allowed |
|---------------------------------|------------------------------------------|-------------------------|-------|-------------|
| Certificate Templates           | Cross Certification Authority            | Windows Server 2003, En | 105.0 | Not allowed |
|                                 | Directory Email Replication              | Windows Server 2003, En | 115.0 | Allowed     |
|                                 | Domain Controller                        | Windows 2000            | 4.1   | Not allowed |
|                                 | Domain Controller Authentication         | Windows Server 2003, En | 110.0 | Allowed     |
|                                 | EFS Recovery Agent                       | Windows 2000            | 6.1   | Not allowed |
|                                 | Enrollment Agent                         | Windows 2000            | 4.1   | Not allowed |
|                                 | Enrollment Agent (Computer)              | Windows 2000            | 5.1   | Not allowed |
|                                 | Exchange Enrollment Agent (Offline reque | st) Windows 2000        | 4.1   | Not allowed |
|                                 | Exchange Signature Only                  | Windows 2000            | 6.1   | Not allowed |
|                                 | Exchange User                            | Windows 2000            | 7.1   | Not allowed |
|                                 | IPSec                                    | Windows 2000            | 8.1   | Not allowed |
|                                 | IPSec (Offline request)                  | Windows 2000            | 7.1   | Not allowed |
|                                 | Key Recovery Agent                       | Windows Server 2003, En | 105.0 | Allowed     |
|                                 | RAS and IAS Server                       | Windows Server 2003, En | 101.0 | Allowed     |
|                                 | Root Certification Authority             | Windows 2000            | 5.1   | Not allowed |
|                                 | Router (Offline request)                 | Windows 2000            | 4.1   | Not allowed |
|                                 | Smartcard Logon                          | Windows 2000            | 6.1   | Not allowed |
|                                 | Smartcard User                           | Windows 2000            | 11.1  | Not allowed |
|                                 | Subordinate Certification Authority      | Windows 2000            | 5.1   | Not allowed |
|                                 | test1                                    | Windows Server 2003, En | 100.4 | Not allowed |
|                                 | Trust List Signing                       | Windows 2000            | 3.1   | Not allowed |
|                                 | User                                     | olianto Topolato        | 3.1   | Not allowed |
|                                 | User Signature Only                      | picace reinpiace        | 4.1   | Not allowed |
|                                 | Web Server All                           | Tas <u>k</u> s 🕨        | 4.1   | Not allowed |
|                                 | webmail n-                               | er 2003, En             | 100.2 | Not allowed |
|                                 | Workstation Authentication               | er 2003, En             | 101.0 | Allowed     |
|                                 | yong <u>H</u> e                          | lp er 2003, En          | 102.0 | Not allowed |
|                                 |                                          |                         |       |             |

4. Fill in the template name, validity period and renewal period according to your specific requirement on the "General" tab.

| Properties of New Template                                                                                                    |
|----------------------------------------------------------------------------------------------------|
| Issuance Requirements   Superseded Templates   Extensions   Security<br>General   Request Handling   Subject Name                                        |
| T <u>e</u> mplate display name:                                                                                                    |
| FortiMail                                                                                                    |
| Minimum Supported CAs: Windows Server 2003, Enterprise Edition                                                                                           |
| After you apply changes to this tab, you can no longer change the template<br>name.                                                                      |
| Template name:                                                                                                    |
| FortiMail                                                                                                    |
| Validity period:                                                                                                    |
| <ul> <li>Publish certificate in Active Directory</li> <li>Do not automatically reenroll if a duplicate certificate exists in Active Directory</li> </ul> |

5. On "Request handling" tab, select "signature and encryption" for Purpose.

| Properties of New T                                                                                                    | emplate                                                                                                    | ? ×                                                                |
|----------------------------------------------------------------------------------------------------|----------------------------------------------------------------------------------------------------|--------------------------------------------------------------------|
| Issuance Requirem<br>General                                                                                                    | ents Superseded Templates<br>Request Handling                                                                                                    | Extensions Security<br>Subject Name                                |
| <u>P</u> urpose:                                                                                                    | Signature and encryption<br>Archive subject's encryption p<br>Include symmetric algorithms a<br>Delete revoked or expired cert<br>1024                                                                                        | vivate key<br>allowed by the subject<br>lificates (do not archive) |
| Do the following w<br>associated with thi<br><u>Enroll</u> subject w<br>Prompt the use<br>private key is u<br>To choose which w<br>(CSPs) should be u | hen the subject is enrolled and v<br>s certificate is used:<br>without requiring any user input<br>er during enrollment<br>er during enrollment and require u<br>used<br>anyptographic service providers<br>used, click CSPs. | when the private key<br>user input when the<br><u>C</u> SPs        |
|                                                                                                    | ОК                                                                                                    | Cancel <u>A</u> pply                                               |

6. Select "Supply in the request" on the "Subject Name" tab because the default subject name doesn't work with FortiMail.

| Properties of New 1                                                                                                   | emplate                                                                                                    | ? >                                                                                |  |  |  |
|----------------------------------------------------------------------------------------------------|----------------------------------------------------------------------------------------------------|------------------------------------------------------------------------------------|--|--|--|
| Issuance Requirem<br>General                                                                                          | ents   Superseded Tem<br>  Request Handling                                                                                         | plates Extensions Security<br>Subject Name                                         |  |  |  |
| <ul> <li>Supply in the n<br/>Select this opt<br/>not have acce<br/>Autoenrollmen</li> <li>Build from this.</li> </ul> | equest<br>ion to allow a variety of su<br>iss to the domain of which<br>t is not allowed if you choo<br>Active Directory informatic | ubject name formats or if you do<br>n the subject is a member.<br>ose this option. |  |  |  |
| Select this optio<br>simplify certifical<br>Subject name for                                                          | n to enforce consistency<br>e administration.                                                                                       | among subject names and to                                                         |  |  |  |
| None                                                                                                    |                                                                                                    | <b>v</b>                                                                           |  |  |  |
| 🗖 Include e-m                                                                                                    | ail name in subject name                                                                                                    |                                                                                    |  |  |  |
| Include this info                                                                                                    | rmation in alternate subjec                                                                                                    | ct name:                                                                           |  |  |  |
| 🗖 <u>E</u> -mail name                                                                                                 | ·                                                                                                    |                                                                                    |  |  |  |
| DNS name                                                                                                    |                                                                                                    |                                                                                    |  |  |  |
| 🔲 🔟 ser prinicip                                                                                                    | 🗖 User prinicipal name (UPN)                                                                                                    |                                                                                    |  |  |  |
| Ser <u>v</u> ice prin                                                                                                 | cipal name (SPN)                                                                                                    |                                                                                    |  |  |  |

7. Enable "Enroll" permission for administrator on the "Security" tab

| General       Request Handling       Sut         Issuance Requirements       Superseded Templates       Extensi         Group or user names:       Administrator (SY\Administrator)       Administrator (SY\Administrator)         Authenticated Users       Domain Admins (SY\Domain Admins)       Domain Users (SY\Domain Users)         Domain Users (SY\Domain Users)       Enterprise Admins (SY\Enterprise Admins)         Enterprise Administrator       Allow         Full Control       Read       Wite                                                                                                    | iject Name<br>ons Security |
|----------------------------------------------------------------------------------------------------|----------------------------|
| Issuance Requirements       Superseded Templates       Extensi         Group or user names:       Administrator (SY\Administrator)       Administrator (SY\Domain Admins)         Authenticated Users       Domain Admins (SY\Domain Admins)       Domain Users (SY\Domain Users)         Domain Users (SY\Domain Users)       Enterprise Admins (SY\Enterprise Admins)         Permissions for Administrator       Allow         Full Control       Read       V         Write       V       V                                                                                                    | ons Security               |
| Group or user names:         Image: Administrator (SY'Administrator)         Image: Authenticated Users         Image: Domain Admins (SY'Domain Admins)         Image: Domain Users (SY'Domain Users)         Image: Domain Users (SY'Domain Users)         Image: Domain Users (SY'Domain Users)         Image: Domain Users (SY'Enterprise Admins)         Image: Domain Users (SY'Enterprise Admins)                                                                                                    |                            |
| Administrator (SY\Administrator) Authenticated Users Domain Admins (SY\Domain Admins) Domain Users (SY\Domain Users) Enterprise Admins (SY\Enterprise Admins) Add Permissions for Administrator Allow Full Control Read Write                                                                                                    |                            |
| Authenticated Users Domain Admins (SY\Domain Admins) Domain Users (SY\Domain Users) Enterprise Admins (SY\Enterprise Admins)  Permissions for Administrator Allow Full Control Read Write                                                                                                    |                            |
| Domain Admins (SY\Domain Admins)     Domain Users (SY\Domain Users)     Enterprise Admins (SY\Enterprise Admins)     Permissions for Administrator     Allow     Full Control     Read     Write                                                                                                    |                            |
| Domain Users (SY\Domain Users)     Domain Users)     Enterprise Admins (SY\Enterprise Admins)      Permissions for Administrator     Allow      Full Control     Read     Write                                                                                                    |                            |
| Enterprise Admins (SY\Enterprise Admins)      Add  Permissions for Administrator  Full Control  Read  Write  V                                                                                                    |                            |
| Add                                                                                                    |                            |
| Permissions for Administrator Allow       Full Control     Image: Control Read       Write     Image: Control Read                                                                                                    | <u>R</u> emove             |
| Full Control         Image: Control Read         Image: Control Read         Image: Controw         Image: Controw         Image | Deny                       |
| Read 🗸                                                                                                    |                            |
| Write 🗹                                                                                                    |                            |
|                                                                                                    | Ë I                        |
| Enroll 💟                                                                                                    |                            |
| Autoenroll                                                                                                    |                            |

8. On the "Extensions" tab, make sure "Client Authentication" is enabled for "Application Policies" (client authentication is enabled by default).

| Properties of New To                                                                       | emplate                                                                            | ? ×                                 |
|--------------------------------------------------------------------------------------------|------------------------------------------------------------------------------------|-------------------------------------|
| General<br>Issuance Requireme<br>To modify an extens                                       | Request Handling<br>nts Superseded Templates<br>sion, select it, and then click Ec | Subject Name<br>Extensions Security |
| Extensions included<br>Application Poli<br>Certificate Tem<br>Issuance Polici<br>Key Usage | l in this template:<br>cies<br>plate Information<br>es                             |                                     |
| Description of Appli<br>Encrypting File Sys<br>Secure Email<br>Client Authenticatio        | cation Policies:<br>tem                                                            | <u>E</u> dit<br>A                   |
|                                                                                            | ок о                                                                               | Cancel <u>A</u> pply                |

9. On the "Superseded Templates" tab, select "User" template on which this new template is based.

| Properties of New To                                                 | emplate                                                                           |                                       |                                                 | ? ×              |
|----------------------------------------------------------------------|-----------------------------------------------------------------------------------|---------------------------------------|-------------------------------------------------|------------------|
| General Ssuance Requireme                                            | Request Handlin<br>ents Superseded Ter                                            | Request Handling Superseded Templates |                                                 | Name<br>Security |
| Certificates issued to<br>templates added to<br>allow tasks permitte | ay this template superse<br>this list. Add only those<br>d by certificates issued | de certific<br>template<br>by this te | cates issued by<br>s whose certific<br>implate. | ) all<br>cates   |
| Template Display                                                     | Name                                                                              | Minimur                               | m Supported C                                   | ۹s               |
| User                                                                 |                                                                                   | Windov                                | vs 2000                                         |                  |
|                                                                      |                                                                                   |                                       |                                                 |                  |
|                                                                      | Ļ                                                                                 | \ <u>d</u> d                          | Re                                              | move             |

- Leave other settings as default, and click "OK" to create the new template.
   Then the Certificate Authority needs to be configured to issue certificate with the new template just created.
- 11. Select "Certificate Authority" on MMC. Right click "Certificate Templates" under the root CA and select "New > Certificate Template to Issue".

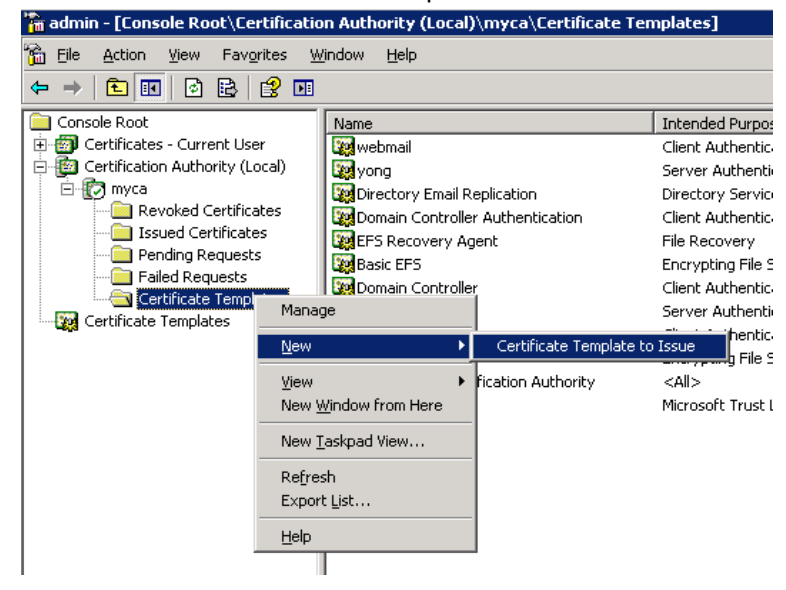

12. Select the new template just created from the list and click OK.

| Name                                        | Intended Purpose                                            |  |
|---------------------------------------------|-------------------------------------------------------------|--|
| Enrollment Agent (Computer)                 | Certificate Request Agent                                   |  |
| Exchange Enrollment Agent (Offline request) | Certificate Request Agent                                   |  |
| Exchange Signature Only                     | Secure Email                                                |  |
| 🙀 Exchange User                             | Secure Email                                                |  |
| 🙀 FortiMail                                 | Client Authentication, Secure Email, Encrypting File System |  |
| 🙀 IPSec                                     | IP security IKE intermediate                                |  |
| 🙀 IPSec (Offline request)                   | IP security IKE intermediate                                |  |
| 🙀 Key Recovery Agent                        | Key Recovery Agent                                          |  |
| 🙀 RAS and IAS Server                        | Client Authentication, Server Authentication                |  |
| 🙀 Router (Offline request)                  | Client Authentication                                       |  |
| Smarteard Logon                             | Client Authentication, Smart Card Logon                     |  |

Now the administrator need to use web enroll to create certificates for all the users as following:

13. Type http://your\_ip\_of\_ms\_ca\_server/certsrv/ and login in as administrator

This document assumes all certificates are requested by administrator on behalf of end users.

| 🥻 Microsoft Certificate Services - Windows Internet Explorer                                                                                                    |
|----------------------------------------------------------------------------------------------------|
|                                                                                                    |
| <u>Eile E</u> dit <u>Vi</u> ew F <u>a</u> vorites <u>T</u> ools <u>H</u> elp                                                                                                    |
| 😪 🏟 🍘 Microsoft Certificate Services                                                                                                    |
| <i>Microsoft</i> Certificate Services myca                                                                                                    |
| Welcome                                                                                                    |
| Use this Web site to request a certificate for your Web browser, e-mail client, or other prog communicate with over the Web, sign and encrypt messages, and, depending upon the typ |
| You can also use this Web site to download a certificate authority (CA) certificate, certificat pending request.                                                                    |
| For more information about Certificate Services, see Certificate Services Documentation.                                                                                            |
| Select a task:<br>Request a certificate<br>View the status of a pending certificate request<br>Download a CA certificate, certificate chain, or CRL                                 |

14. Click the last option "Download CA certificate", and then select "Base64" for CA certificate encoding. Click "Download CA certificate" and save the CA certificate.

| Americal Certificate Services - Windows Internet Explorer                                          |
|----------------------------------------------------------------------------------------------------|
| G V E http://172.20.140.139/certsrv/certcarc.asp                                                   |
| <u>File Edit View Favorites Iools H</u> elp                                                        |
| 😭 🍪 🍘 Microsoft Certificate Services                                                               |
| <i>Microsoft</i> Certificate Services mvca                                                         |
| Download a CA Certificate, Certificate Chain, or CRL                                               |
| To trust certificates issued from this certification authority, install this CA certificate chain. |
| To download a CA certificate, certificate chain, or CRL, select the certificate and encoding       |
| CA certificate:                                                                                    |
| Current [myca]                                                                                     |
| Encoding method:                                                                                   |
| © DER<br>© Base 64<br>Download CA cottinets                                                        |
| Download CA certificate chain<br>Download latest base CRL                                          |
| Download latest delta CRL                                                                          |

 Click Back button of the browser to return to the welcome page of certsrv as shown in step
 Click "Request a certificate", click "Advanced certificate request", then click "Create and Submit a request to this CA".

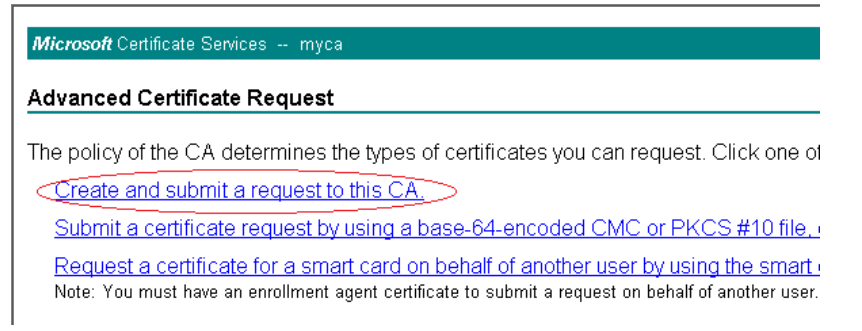

16. Select the new template created previously and fill in the information for subject. Please note that only the name field is required and it needs to match the email account set up on FortiMail. FortiMail will use the email address either in Name (Common Name) or Alternative Subject Name field as the login ID. Alternative Subject Name is not supported by default in MS CA 2003. For simplicity, we used Name field in this document. The full name of this user can be added as the optional "friendly name".

| Certificate Temp   | late:                                                                             |
|--------------------|-----------------------------------------------------------------------------------|
| (                  | FortiMail                                                                         |
| Identifying Inform | nation For Offline Template:                                                      |
| Name               | user1@foobar.com                                                                  |
| E-Mail:            | user1@foobar.com                                                                  |
| Company:           | Big Name                                                                          |
| Department:        | IT                                                                                |
| City:              | Ottawa                                                                            |
| State:             | ON                                                                                |
| Country/Region:    | CA                                                                                |
| Key Options:       |                                                                                   |
|                    | O Create new key set O Use existing key set                                       |
| CSP:               | Microsoft Enhanced Cryptographic Provider v1.0 💌                                  |
| Key Usage:         | Exchange                                                                          |
| Key Size:          | 1024 Min: 1024 (common key sizes: <u>1024 2048 4098 8192 16384</u> )<br>Max:16384 |
|                    |                                                                                   |
|                    | Mark keys as exportable Export keys to file                                       |

- 17. Then click "Submit" to submit the certificate request.
- 18. If CA is configured to issue the certificate automatically, you will see "Install the certificate" link on the web page soon after the certificate request submission. Click this link to load your certificate into your certificate store.

| <i>Microsoft</i> Certificate Services myca       |
|--------------------------------------------------|
| Certificate Issued                               |
| The certificate you requested was issued to you. |
| Install this certificate                         |
|                                                  |

Microsoft Certificate Services -- myca

#### Certificate Installed

Your new certificate has been successfully installed.

 On your browser (IE 7 in this document), select Tools > Internet Options > Content > Certificates.

| Internet Optic | ons                                                      |                                          |                                  |                   | ? >      |
|----------------|----------------------------------------------------------|------------------------------------------|----------------------------------|-------------------|----------|
| General Sec    | urity Privacy                                            | Content                                  | Connections                      | Programs          | Advanced |
| Content Adv    | visor<br>Ratings help you<br>viewed on this co           | control the                              | e Internet con                   | itent that car    | n be     |
|                |                                                          | Enat                                     | ole                              | Setting           | Js       |
| Certificates   |                                                          |                                          |                                  |                   |          |
| , P            | Jse certificates f                                       | or encrypt                               | ed connection                    | is and identifi   | cation.  |
| Clea           | r <u>S</u> SL state                                      | <u>⊂</u> ertif                           | icates                           | Pu <u>b</u> lishe | ers      |
| AutoComple     | te                                                       |                                          |                                  |                   |          |
|                | AutoComplete st<br>on webpages and<br>or you.            | ores previo<br>d suggests                | ous entries<br>matches           | Setting           | 35       |
| Feeds          |                                                          |                                          |                                  |                   |          |
|                | eeds provide up<br>websites that car<br>Explorer and oth | odated con<br>n be read ir<br>er program | tent from<br>n Internet –<br>Is. | Setti <u>n</u> ç  | js       |

20. Select the certificate we just created in the list and click "Export" to export it to a file so that end user can import into their browser.

| ertificates                 |                          |                         |               | ?                |
|-----------------------------|--------------------------|-------------------------|---------------|------------------|
| Intended purpose:           | >                        |                         |               |                  |
| Personal Other People       | Intermediate Certifica   | ation Authorities   Tru | sted Root Cer | tificatior 💶 🕨   |
| Issued To                   | Issued By                | Expiratio               | Friendly Nan  | ne 🔺             |
| 🔛 3@sy.ca                   | myca                     | 7/2/2011                | <none></none> |                  |
| 🔛 bjia                      | FEQAROOT                 | 10/30/2009              | <none></none> |                  |
| 🔛 fml137.sy.ca              | myca                     | 6/14/2011               | <none></none> |                  |
| 🔛 fml138                    | myca                     | 6/14/2011               | <none></none> |                  |
| 🔛 fml138.sy.ca              | myca                     | 6/14/2011               | <none></none> |                  |
| 🔛 Foo Bar                   | myca                     | 6/15/2011               | <none></none> |                  |
| 🔛 Joe Smith                 | myca                     | 6/15/2011               | <none></none> |                  |
| 🔛 John Doe                  | myca                     | 7/3/2012                | <none></none> |                  |
| 🕮 user1@foobar.com          | myca                     | 7/4/2012                | John Doe      | Ţ                |
| 1                           |                          |                         |               |                  |
|                             |                          |                         |               |                  |
| Import Export               | <u>R</u> emove           |                         |               | <u>A</u> dvanced |
| Certificate intended purpo  | ses                      |                         |               |                  |
| Client Authoritication Secu | ve Empil Encruption I    | Eilo Suston             |               |                  |
| Client Authentication, Sect | are citiali, churypung i | nie bystein             |               |                  |
|                             |                          |                         |               | ⊻iew             |

21. On the certificate export wizard, please remember to export the private key together with the certificate:

| ertificate Export Wizard |                                                                                                    |  |  |  |
|--------------------------|----------------------------------------------------------------------------------------------------|--|--|--|
| Ея                       | sport Private Key                                                                                                    |  |  |  |
|                          | You can choose to export the private key with the certificate.                                                                                |  |  |  |
|                          | Private keys are password protected. If you want to export the private key with the<br>certificate, you must type a password on a later page. |  |  |  |
|                          | Do you want to export the private key with the certificate?                                                                                   |  |  |  |
|                          | • Yes, export the private key                                                                                                    |  |  |  |
|                          | O No, do not export the private key                                                                                                    |  |  |  |

22. Configure password to protect the private key and certificate.

| cate Export Wizard                                                          |
|-----------------------------------------------------------------------------|
| ssword                                                                      |
| To maintain security, you must protect the private key by using a password. |
|                                                                             |
| Type and confirm a password.                                                |
| Password:                                                                   |
| •••••                                                                       |
| Confirm password:                                                           |
|                                                                             |
|                                                                             |

23. Name the PPCS file, say <u>user1@foobar.com</u> in this document, and click "Finish" to export the certificate and private key.

Now the user certificate should be transported to end user securely. End user needs to import the certificate/private key into their browser.

24. End user open their browser (IE 8 in this example), select Tools > Internet Options > Content Certificates.

| ` |                                                                                                    |
|---|----------------------------------------------------------------------------------------------------|
| I | nternet Options 🛛 👔                                                                                                  |
|   | General Security Privacy Content Connections Programs Advanced                                                       |
|   | Ratings help you control the Internet content that can be viewed on this computer.                                   |
|   | Enable Settings                                                                                                    |
|   | Certificates                                                                                                    |
|   | Use certificates for encrypted connections and identification.                                                       |
|   | Clear SSL state                                                                                                    |
|   | AutoComplete                                                                                                    |
|   | AutoComplete stores previous entries Settings<br>on webpages and suggests matches<br>for you.                        |
|   | Feeds                                                                                                    |
|   | Feeds provide updated content from Settings<br>websites that can be read in Internet<br>Explorer and other programs. |

25. Click "Import" on "Personal" tab. Then select <u>user1@foorbar.com.pfx</u>, supply the same password as configured by administrator when exporting this certificate/private key and import the certificate into "Personal" certificate store.

| 🕒 🔾 🔻 Lib                             | oraries 🕨               | Documents ► yong ► certs ►                                                                     | ✓ 4 Search certs  | م                 |
|---------------------------------------|-------------------------|------------------------------------------------------------------------------------------------|-------------------|-------------------|
| Organize 🔻 New                        | w folder                |                                                                                                | 8                 | = - 🔟 🔞           |
| 쑦 Favorites<br>📃 Desktop              |                         | Documents library                                                                              | Arrange           | by: Folder 🔻      |
| 🚺 Downloads                           |                         | Name                                                                                           | Date modif        | ied Type          |
| 📲 Recent Places                       |                         | ping                                                                                           | 7/3/2010 10       | ):03 PM File fold |
| 📁 Librarian                           | =                       | 😼 foobar                                                                                       | 6/15/2010 1       | 1:24 AM Persona   |
|                                       |                         | 🏂 joesmith                                                                                     | 6/15/2010 4       | 4:15 PM Persona   |
| Music                                 | _                       | 🏂 johndoe                                                                                      | 7/3/2010 10       | ):23 PM Persona   |
| <ul> <li>Pictures</li> </ul>          |                         | 🦻 user1@foobar.com                                                                             | 7/4/2010 12       | 2:28 AM Persona   |
| Videos                                |                         | 🏂 webmail-1@sy.ca                                                                              | 7/3/2010 10       | ):38 PM Personal  |
| 🍓 Homegroup                           |                         |                                                                                                |                   |                   |
| 툊 Computer                            | -                       |                                                                                                |                   |                   |
|                                       | File nar                | ne: user1@foobar.com                                                                           | ✓ Personal Inform | ation Exchange 🔻  |
|                                       |                         |                                                                                                | Open              | Cancel            |
|                                       |                         |                                                                                                |                   |                   |
|                                       |                         |                                                                                                |                   |                   |
| ficate Import Wizar                   | d                       |                                                                                                |                   |                   |
| <b>'assword</b><br>To maintain securi | ity, the p              | rivate key was protected with a password.                                                      |                   |                   |
| Type the passwor                      | rd for the              | private key.                                                                                   |                   |                   |
| Password:                             |                         |                                                                                                |                   |                   |
| •••••                                 |                         |                                                                                                |                   |                   |
| Enable stro<br>private key            | ng privat<br>vis used b | e key protection. You will be prompted every t<br>ay an application if you enable this option. | me the            |                   |
| V Mark this ke keys at a la           | ey as exp<br>ater time. | ortable. This will allow you to back up or transp                                              | port your         |                   |
| 📝 Include all e                       | extended                | properties.                                                                                    |                   |                   |
| Learn more about prot                 | tecting pr              | ivate keys                                                                                     |                   |                   |

Now the certificate preparation is done. Next step is to configure FortiMail to enable PKI authentication for web mail access. See detailed instructions in the early section of this document.